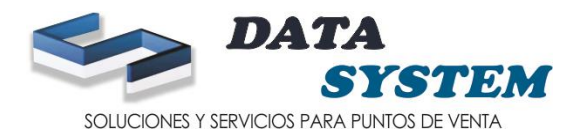

0

Salida

# MANUAL DE MODULO DE INGRESO

- e Data System Sistema de Pinto de Venta [ DATASYSTEM ] entertimientos Booluos Toma de Inventario Beportes Utilarios Pecturación Electronica Sale Venta Streactor Pecturación Internetimiento Electronica Sale
- 1. INGRESAR AL MODULO DE INGRESO CON USUARIO DE ADMINISTRACION

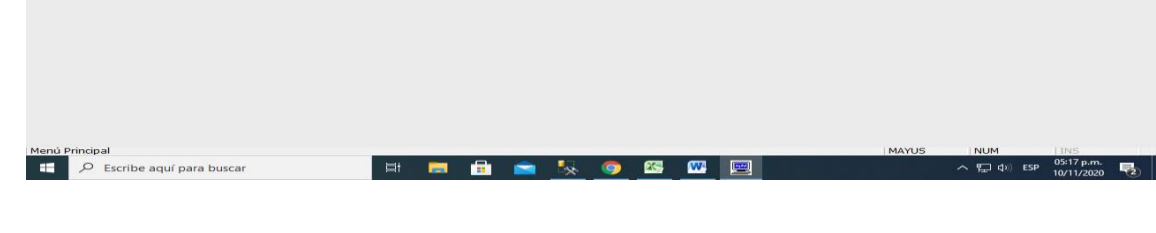

2. MODULO DE INGRESO COLOCAR LOS SIGUIENTES DATOS EN BASE A SU COMPROBANTE DE COMPRA

| 📽 Data System - Sistema de Punte   |                                                                           | _ = ×          |
|------------------------------------|---------------------------------------------------------------------------|----------------|
| Mantenimientos Modulos Toma de Inv | Inventario Reportes Utilitarios Facturación Electronica Salir             |                |
|                                    |                                                                           |                |
| Venta Directa                      | Dere ">" Dere "2"                                                         |                |
|                                    | 🖂 Módulo de Ingresos ¬ ×                                                  |                |
|                                    | Ingress/Modificar Consultar/Eliminar T.Cambio 3.377                       |                |
| ee<br>Articulo                     | Nro. Ingreso B<br>Tipo Ingreso A<br>Almacen                               |                |
|                                    |                                                                           |                |
|                                    | Moneda G G GEDITO * Sair                                                  |                |
|                                    | Tablagerar [Saterl-Medificar [Dell-Simirar Penistro ] [Sec Melara a Gella |                |
| Ingreso                            | Registr Articulo Codigo_Compt Descripcion Unidades Dscto                  |                |
|                                    |                                                                           |                |
|                                    | Articulo 10 Intro. Articulos 0                                            |                |
|                                    | 0.0000 0.000000 0.000000 0.000000 0.000000                                |                |
|                                    | Unidades Costo + IGV Costo % Dscto % I.S.C Subtotal Total Item 0.00       |                |
|                                    | V. Venta L.S.C L.G.V. Total S/.                                           |                |
|                                    | 0.00 0.00 0.00 0.00                                                       |                |
|                                    |                                                                           |                |
|                                    |                                                                           |                |
|                                    |                                                                           |                |
|                                    |                                                                           |                |
|                                    |                                                                           |                |
|                                    |                                                                           |                |
| Ingresos de Almacén                | MAYUS NUM                                                                 | INS            |
| Escribe aquí para                  | ra buscar 🛛 🕂 🥅 🔒 🐂 🍢 🥱 🖾 🕅 🦳 🔷 🔨 🖓                                       | ESP 05:21 p.m. |
|                                    |                                                                           | 10/11/2020     |

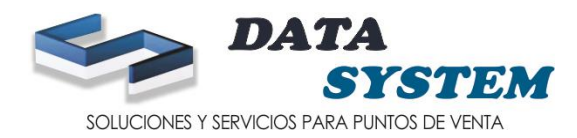

- 3. PONER EL TIPO DE INGRESO
- 3.1 ALMACEN PRINCIPAL
- 3.4 PROVEEDOR
- 3.5 TIPO DE DOCUMENTO
- 3.6 MONEDA
- 3.7 NUMERO DE DOCUMENTO
- 3.8 PONER LA FECHA ACTUAL
- 3.9 FORMA DE PAGO

| Ingresar/Hour |                                 | tar/climinar                                 |                                |                              |               |                            |                      |                               | 1 3.371               | 1         |
|---------------|---------------------------------|----------------------------------------------|--------------------------------|------------------------------|---------------|----------------------------|----------------------|-------------------------------|-----------------------|-----------|
| Nro. Ingreso  | в                               | 300000001                                    |                                |                              |               |                            |                      |                               |                       |           |
| Tipo Ingreso  | 03                              | ē.                                           | INGRESO                        | POR COMPRAS                  | 5             | Nº Doc                     | 1000 -               | 0000001                       |                       |           |
| Almacen       | 01                              | <u>0</u>                                     | ALMACEN                        | PRINCIPAL                    |               |                            | 1000                 | 0000001                       |                       |           |
| Proveedor     | 0004                            | 4                                            | DIMAX CO                       | RP SAC                       |               | Fecha                      | 10/11/2020           | <b>•</b>                      |                       | Cancelar  |
| Tipo Doc.     | 001                             | ۵                                            | FACTURA                        |                              |               | Forma                      | de Pago              |                               |                       |           |
| Moneda        | S                               | <u>ě</u>                                     | Soles                          |                              |               |                            | CREDITO              | -                             |                       | Salr      |
| Registr Ar    | rticulo                         | <u>[Tab]-Ingre</u><br>Codigo_Cor             | <u>esar [En</u>                | ter]-Modifica<br>ocion       | r [Del]-Elimi | nar Registro<br>Unidades D | [Esc]-Volver<br>scto | <u>a la Grilla</u>            |                       |           |
| Registr Ar    | rticulo                         | <u>[Tab]-Ingre</u><br>Codigo_Cor             | <u>ssar [En</u><br>npr Descrip | <u>ter]-Modifica</u><br>cion | r [Del]-Elimi | nar Registro<br>Unidades D | [Esc]-Volver<br>scto | <u>a la Grilla</u>            |                       |           |
| Registr Ar    | rticulo                         | [Tab]-Ingre<br>Codigo_Cor                    | <u>ssar [En</u><br>npr Descrip | ter]-Modifica                | r [Del]-Elimi | nar Registro               | [Esc]-Volver<br>scto | <u>a la Grilla</u>            | p. Artículos          |           |
| Registr Ar    |                                 | [Tab]-Ingre<br>Codigo_Cor                    | ssar [En<br>npr Descrip        | ter]-Modifica                | r [Del]-Elimi | nar Registro<br>Unidades D | [Esc]-Volver<br>scto | a la Grilla<br>Nre            | o. Artículos<br>Perce | epcion S/ |
| Articulo      | rticulo<br>0 0.000<br>5 Costo + | [Tab]-Ingre<br>Codigo_Cor<br>000 0.<br>IGV 0 | O00000<br>Costo                | 0.000000<br>% Dscto          | r [Del]-Elimi | nar Registro<br>Unidades D | [Esc]-Volver<br>scto | a la Grilla<br>Nre<br>10<br>n | o. Artículos<br>Perce | epcion S/ |

## 4. CLIC EN **B** (buscar) AL COSTADO DE ARTÍCULO

### 4.1 ESCOGER EL PRODUCTO QUE VA INGRESAR Y ENTER

| 💘 Data System - Sistema de Pun                     | ito de Venta [ DATASYSTEM ]                                                                                                    | _ = × |
|----------------------------------------------------|----------------------------------------------------------------------------------------------------|-------|
| Mantenimientos Modulos Toma de In<br>Verta Directa | nventano Beportes Utilitanos Facturadon Bectronica Salr<br>Plano de Artículos<br>Plano a GUA<br>Porceser/Modificer Consultar/r<br>Nro. Ingreso a 300<br>Topo Ingreso 30:3<br>Topo Ingreso 30:3<br>Proveedor 0004<br>Tipo Doc.<br>Moneda S<br>Train Boiro Code<br>Proveedor 0004<br>Tipo Doc.<br>Moneda S<br>Train Boiro Code<br>Topo Code<br>Topo Code<br>Noneda S<br>Train Boiro Code<br>Topo Code<br>Noneda S<br>Train Boiro Code<br>Topo Code<br>Noneda S<br>Train Boiro Code<br>Noneda S<br>Train Boiro Code<br>None |       |
|                                                    | Articulo         Image: Control of the second second s                                                                                                    |       |
|                                                    | V. Venta         I.S.C         I.G.V.         Total         S/.           0.00         0.00         0.00         0.00                                                                                                    |       |

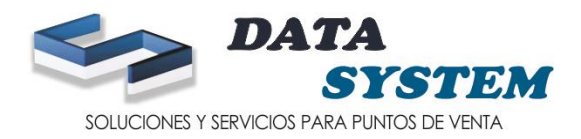

5. SALDRA EL PRODUCTO CON SU COSTO ACTUAL (SIEMPRE Y CUANDO LO HAYAN COLOCADO EN EL MAESTRO DE ARTICULOS)

| nta System - Sistema de        | de Punto de Venta [ DATASYSTEM ]                                                  |       |
|--------------------------------|-----------------------------------------------------------------------------------|-------|
| nimientos <u>M</u> odulos Toma | na de Inventario Reportes Utilitarios Facturación Electronica Salir               |       |
|                                |                                                                                   |       |
|                                |                                                                                   |       |
|                                |                                                                                   |       |
| -                              | DATA                                                                              |       |
|                                |                                                                                   |       |
|                                | SYSTEM                                                                            |       |
|                                | Módulo de Ingresos -                                                              | = ×   |
|                                | Ingresar/Modificar Consultar/Eliminar T.Cambio 3.377                              |       |
|                                |                                                                                   |       |
| ~                              | Nro. Ingreso B 30000001                                                           |       |
| <b>1</b>                       | Tipo Ingreso 03 3 Ingreso POR COMPRAS Nº Doc. 1000 5 Groups                       |       |
| Articulo                       |                                                                                   |       |
|                                | Proveedor 0004 DIMAX CORP SAC Cancelar Concelar Concelar                          |       |
|                                | Tipo Doc. 001 🙆 FACTURA Forma de Pago                                             |       |
|                                | Moneda S Soles EFECTIVO V                                                         |       |
|                                | [Tab]-Ingresar [Enter]-Modificar [Del]-Eliminar Registro [Esc]-Volver a la Grilla |       |
|                                | Registr Articulo Code Descripcion Numero_U Pre_Costo Dscto Isc Subtotal Total     |       |
| Ingreso                        |                                                                                   |       |
|                                |                                                                                   |       |
|                                | 4                                                                                 |       |
|                                |                                                                                   |       |
|                                |                                                                                   |       |
|                                |                                                                                   |       |
|                                | Articulo 7751731004418 AGUA LOA 625 ML SIN GAS Nro. Articulos                     | 0.000 |
|                                | 0.000 0.000000 0.63 0.000000 0.000 0.00 Perception 9                              | 5/.   |
|                                | Unidades Costo + IGV Costo % Dscto % I.S.C Subtotal Total Item                    | 0.00  |
|                                |                                                                                   |       |
|                                | V Venta ICC ICV Total C/                                                          |       |
|                                | V. Venta I.S.C I.G.V. Total S/.                                                   |       |

6. LLENAR LOS DATOS IGUAL AL COMPROBANTE DE COMPRA DE CADA PRODUCTO

| 💘 Data System - Sistema d  | de Punto de Venta [ DATASYSTEM ]                                                                                                    | _ = × |
|----------------------------|----------------------------------------------------------------------------------------------------|-------|
| Mantenimientos Modulos Tom | na de Inventario Reportes Utilitarios Facturación Electronica Salir                                                                                                    |       |
|                            |                                                                                                    |       |
|                            |                                                                                                    |       |
| -                          |                                                                                                    |       |
|                            | DATA                                                                                                    |       |
|                            | Clere "X" Clere "Z" SYSTEM                                                                                                    |       |
|                            | 🖂 Módulo de Ingresos ×                                                                                                    |       |
|                            | Ingresar/Modificar Consultar/Eliminar T.Cambio 3.377                                                                                                    |       |
|                            |                                                                                                    |       |
|                            | Nro. Ingreso B 300000001                                                                                                    |       |
| Articulo                   | Almacen 01 01 March Definition 01 Grabar                                                                                                    |       |
|                            | Proveedor 0004 ODDMAX CORP SAC Fecha 10/11/2020  Cancelar Cancelar                                                                                                    |       |
|                            | Tipo Doc. 001 G FACTURA Forma de Pago                                                                                                    |       |
|                            | Moneda S Soles EFECTIVO V                                                                                                    |       |
|                            | [Tab]-Ingresar [Enter]-Modificar [De]-Eliminar Registro [Esc]-Volver a la Grilla                                                                                                    |       |
|                            | regist Articulo         Cold Descripción         Onidades         Precosto precional         Suboci         Discreta         Suboci         Discreta         Suboci         Suboci         Suboci         Suboci         Suboci         Suboci         Suboci         Suboci         Suboci         Suboci         Suboci         Suboci         Suboci         Suboci         Suboci         Suboci         Suboci         Suboci         Suboci |       |
| Ingreso                    |                                                                                                    |       |
|                            |                                                                                                    |       |
|                            |                                                                                                    |       |
|                            |                                                                                                    |       |
|                            | Articulo Nro. Articulos 50                                                                                                    |       |
|                            | Perception S/.                                                                                                    |       |
|                            | 0.0000 0.000000 0.000000 0.000000 0.000000                                                                                                    |       |
|                            |                                                                                                    |       |
|                            | v. venta 1.5.0 1.6.v. 10tal 5/.                                                                                                    |       |
|                            |                                                                                                    |       |
|                            |                                                                                                    |       |

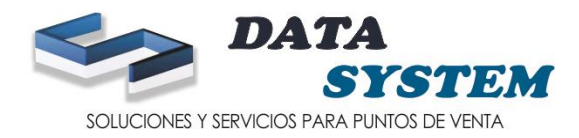

#### 7. SI ES QUE EL COSTO SIN IGV CAMBIA LO PUEDE ACTUALIZAR CUANDO INGRESE SU INGRESO

7.1 AQUÍ EL COSTO SIN IGV ES 0.63

#### 7.2 AHI COLOCA EL COSTO ACTUAL QUE SERIA UN EJEMPLO 0.70

| 🍓 Data System - Sistema de Pun    | nto de Venta [ DATASYSTEM ]                                                                                                    | _ @ X      |
|-----------------------------------|----------------------------------------------------------------------------------------------------|------------|
| Mantenimientos Modulos Toma de In | nventario Reportes Utilitarios Facturación Electronica Salir                                                                                                    |            |
|                                   |                                                                                                    |            |
|                                   |                                                                                                    |            |
|                                   | 1977 X 46 (8) * * * 12 (8)                                                                                                    |            |
| -                                 |                                                                                                    |            |
|                                   | DAIA                                                                                                    |            |
|                                   | Cerre "X" Cerre "Z"                                                                                                    |            |
|                                   |                                                                                                    |            |
|                                   | Pre Modulo de Ingresos – – – ×                                                                                                    |            |
|                                   | Ingreser/Woomcar   Consultar/Limmar  5.377                                                                                                    |            |
|                                   |                                                                                                    |            |
|                                   |                                                                                                    |            |
| Articulo                          | 1000 10000001 Grabs                                                                                                    |            |
|                                   | Proveedor Dona Di Di Marcin Prance Prance Pr |            |
|                                   | Tipo Doc. 001 Contrata Factura Forma de Pago                                                                                                    |            |
|                                   | Moneda S CO Soles EFECTIVO - Sale                                                                                                    |            |
|                                   | Tabi Jawara Tatai Madigar Dali Liwing Basisto Trad Value a b Cilla                                                                                                    |            |
| No.                               | Registr Articulo Codi Descripcion Humero UPre Costo Disci Subtotal Total                                                                                                    |            |
| <b>O</b>                          |                                                                                                    |            |
| Ingreso                           |                                                                                                    |            |
|                                   |                                                                                                    |            |
|                                   |                                                                                                    |            |
|                                   |                                                                                                    |            |
|                                   |                                                                                                    |            |
|                                   | Articulo         7751731004418         AGUA LOA 625 ML SIN GAS         Nro. Articulos         0.000                                                                                                    |            |
|                                   | 50.000 0.000000 0.000000 0.000000 0.000000                                                                                                    |            |
|                                   | Unidades Costo + IGV Costo * 0 Decto * 0.500000 0.5000000 0.500 0.500 0.500 0.500 0.500 0.5000000 0.5000000 0.5000000 0.5000000 0.50000000 0.50000000 0.50000000 0.50000000 0.50000000 0.50000000 0.50000000 0.50000000 0.50000000 0.50000000 0.50000000 0.50000000 0.50000000 0.50000000 0.500000000                                                                                                    |            |
|                                   |                                                                                                    |            |
|                                   | V. Venta I.S.C I.G.V. Total S/.                                                                                                    |            |
|                                   | 0.00 0.00                                                                                                    |            |
|                                   |                                                                                                    |            |
|                                   |                                                                                                    |            |
|                                   |                                                                                                    |            |
|                                   |                                                                                                    |            |
|                                   |                                                                                                    |            |
|                                   |                                                                                                    |            |
| Teoreseo de Almasée               |                                                                                                    |            |
| Ingresos de Almacen               |                                                                                                    | :55 p.m.   |
| L D Escribe aquí para             | 'a buscar                                                                                                    | /11/2020 🔞 |

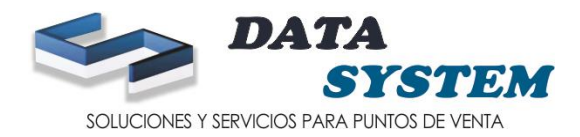

8.COMO VE EN LA IMAGEN SE PUSO 0.70 EL COSTO SIN IGV Y POR LO TANTO CAMBIA EL TOTAL DE ITEM Y EL SUBTOTAL POR EL NUEVO COSTO

#### 8.1 ESE COSTO SE VA A ACTUALIZAR AUTOMATICAMENTE EN EL MODULO DE ARTICULO

| Mantenimientos Modulos Toma de | unito de Venta (DATASTSTEM )<br>E Inventario Reportes Utilitarios Facturación Electronica Salir                                                                                                    |                                                                                                    |
|--------------------------------|----------------------------------------------------------------------------------------------------|----------------------------------------------------------------------------------------------------|
| Venta Directa                  |                                                                                                    | DATA<br>SYSTEM                                                                                                    |
|                                | Módulo de Ingresos                                                                                                    | _ B X                                                                                                    |
|                                | Ingresar/Modificar Consultar/Eliminar                                                                                                    | 3.377                                                                                                    |
| Articulo                       | Nro. Ingreso         B         300000001           Tipo Ingreso         0.3         IIIGRESO POR COMPRAS           Almacen         0.1         AlmACEN PRINCIPAL           Proveedor         0004         DIMAX CORP SAC           Tipo Doc.         0.01         IFACTURA           Moneda         5         Soles           Itablingresar         [Enter]-Modificar         [Del]-           Registri Articulo         Codd Description         Numeri | Nº Doc. 1000 * 00000001<br>Fecha 10/11/2020 •<br>Forma de Pago<br>EFECTIVO •<br>Eliminar Registro Tesc/Volver a la Grilla<br>o UPre_CostO Detco las: Subtotal Total |
| Ingreso                        |                                                                                                    |                                                                                                    |
|                                | Arocus         7751731004418         AGUA LOA 625 ML SIN GAS           50.000         0.000000         0.700000         0.000000           Unidades         Costo + IGV         Costo         % Dscto         % I.S.I.                                                                                                    | Itro. Articulos         0.000           0         3500         41.30           Subtotal         Total Item         0.000                                            |
|                                | V. Venta I.S.C I.G.V<br>0.00 0.00                                                                                                    | /. Total S/.                                                                                                    |
|                                |                                                                                                    |                                                                                                    |
|                                |                                                                                                    |                                                                                                    |
| Ingresos de Almacén            |                                                                                                    | MAYUS NUM INS                                                                                                    |

| mientos <u>M</u> odulos Toma                                                                                                    | de Inventario Reportes                                                                                                    | Utilitarios Facturacia                               | in Electronica Salir               |                                          |                                                                                                    |                                                                                                    |                                    |                     |
|----------------------------------------------------------------------------------------------------|----------------------------------------------------------------------------------------------------|------------------------------------------------------|------------------------------------|------------------------------------------|----------------------------------------------------------------------------------------------------|----------------------------------------------------------------------------------------------------|------------------------------------|---------------------|
|                                                                                                    |                                                                                                    |                                                      |                                    |                                          |                                                                                                    |                                                                                                    |                                    |                     |
|                                                                                                    |                                                                                                    |                                                      |                                    |                                          |                                                                                                    |                                                                                                    |                                    |                     |
|                                                                                                    |                                                                                                    |                                                      |                                    |                                          | 1100124000                                                                                                    | 033-12.00                                                                                                    |                                    |                     |
|                                                                                                    | 0                                                                                                    | -                                                    |                                    |                                          |                                                                                                    | Contraction of the local division of the local division of the loc |                                    |                     |
|                                                                                                    |                                                                                                    |                                                      | 1 L                                |                                          |                                                                                                    | ALA                                                                                                    | Store States                       |                     |
|                                                                                                    |                                                                                                    |                                                      |                                    |                                          | and the second second se | SYSTI                                                                                                    | DM                                 |                     |
|                                                                                                    | Módulo de Ter                                                                                                    | TASOS                                                |                                    |                                          | ACT AND A                                                                                                    |                                                                                                    |                                    | ×                   |
|                                                                                                    | Ingresar/Modifica                                                                                                    | Consultar/Elir                                       | ninar                              |                                          |                                                                                                    | T.Cambio                                                                                                    | 3.377                              |                     |
|                                                                                                    |                                                                                                    |                                                      |                                    |                                          |                                                                                                    |                                                                                                    |                                    |                     |
| _                                                                                                    | Nro. Ingreso                                                                                                    | B 3000                                               | 00001                              |                                          |                                                                                                    |                                                                                                    |                                    |                     |
| e e e e e e e e e e e e e e e e e e e                                                                                                    | Tipo Ingreso                                                                                                    | 03                                                   | INGRESO P                          | OR COMPRAS                               | Nº Doc. 10                                                                                                    | 00 0000001                                                                                                    | Grabar                             |                     |
| Articulo                                                                                                    | Almacen                                                                                                    | 01                                                   | ALMACEN                            | PRINCIPAL                                | 10                                                                                                    | 0000001                                                                                                    |                                    |                     |
|                                                                                                    | Proveedor                                                                                                    | 0004                                                 | DIMAX COR                          | RP SAC                                   | Fecha  10/                                                                                                    | /11/2020 💌                                                                                                    | Cancelar                           |                     |
|                                                                                                    | Tipo Doc.                                                                                                    | 001                                                  | FACTURA                            |                                          | Forma de Pa                                                                                                    | ago                                                                                                    | Salir                              |                     |
|                                                                                                    | Moneda                                                                                                    | S                                                    | Soles                              |                                          | En                                                                                                    | ECTIVO                                                                                                    |                                    |                     |
|                                                                                                    |                                                                                                    | [Tab]                                                | Ingresar [Ent                      | er]-Modificar [Del]                      | -Eliminar Registro [Esc                                                                                                    | ]-Volver a la Grilla                                                                                                    |                                    |                     |
| and the second second s | Registr Art                                                                                                    | CODK L                                               | CLIA LOA 625 ML STN                | I GAS S                                  | des Pre_Costo Dscto<br>50,000 0,700000 0,000000                                                                                                    | 0.00 35.00                                                                                                    | 41.30 0                            |                     |
|                                                                                                    | P 1 //51                                                                                                    |                                                      | ODA FOR OF THE PRO                 |                                          |                                                                                                    |                                                                                                    |                                    |                     |
| Ingreso                                                                                                    | · · · · · · · · · · · · · · · · · · ·                                                                                                    |                                                      | 10A CON 0251-12 52-                |                                          |                                                                                                    |                                                                                                    |                                    |                     |
| Ingreso                                                                                                    | <b>F</b> 1 (7/5)                                                                                                    |                                                      | 00A 20A 020 A2 01                  |                                          |                                                                                                    |                                                                                                    |                                    |                     |
| Ingreso                                                                                                    |                                                                                                    |                                                      | 004 LOA 025 PE 31                  |                                          |                                                                                                    |                                                                                                    |                                    |                     |
| Ingreso                                                                                                    |                                                                                                    |                                                      | 004 004 025 112 52                 | ,                                        |                                                                                                    |                                                                                                    |                                    |                     |
| Ingreso                                                                                                    |                                                                                                    |                                                      | 004 E04 025 PE 31                  |                                          |                                                                                                    |                                                                                                    |                                    | •                   |
| Ingreso                                                                                                    |                                                                                                    |                                                      |                                    |                                          |                                                                                                    |                                                                                                    |                                    |                     |
| Ingreso                                                                                                    |                                                                                                    |                                                      |                                    |                                          |                                                                                                    | Nro.                                                                                                    | Artículos 5                        | »<br>50             |
| Ingreso                                                                                                    |                                                                                                    | 0.000000                                             | 0.000000                           | 0.000000 0.0000                          | 000 0.00                                                                                                    | 0.00                                                                                                    | Artículos 5<br>Percepcion 5/       | »<br>50<br>,        |
| Ingreso                                                                                                    | Articulo Unidades                                                                                                    | 0.000000<br>Costo + IGV                              | 0.000000<br>Costo                  | 0.000000 0.0000<br>% Dscto % I.S         | 000 0.00                                                                                                    | Nro.<br>0.00<br>otal Item                                                                                                    | Artículos 5<br>Percepcion S/<br>0. | ►<br>50<br>7.<br>00 |
| Ingreso                                                                                                    | Articulo<br>Unidades                                                                                                    | 0.000000<br>Costo + 1GV                              | 0.000000<br>Costo                  | 0.000000 0.0000<br>% Dscto % I.S<br>I.G. | 000 0.00<br>.C Subtotal TC<br>V. Tot.                                                                                                    | Nro.<br>0.00<br>otal Item<br>al S/.                                                                                                    | Artículos 5<br>Percepcion S/<br>0  | ><br>\$0,<br>00     |
| Ingreso                                                                                                    | Articulo                                                                                                    | 0.000000<br>Costo + IGV                              | 0.000000<br>Costo<br>I.S.C<br>0.00 | 0.000000<br>% Dscto % I.S<br>I.G.        | 000 0.00 Tc<br>.c Subtotal Tc<br>V. Tot.<br>6:30                                                                                                    | Nro.<br>0.00<br>otal Item<br>al S/.<br>41.30                                                                                                    | Artículos S<br>Percepcion S/<br>0  | ►<br>50<br>7        |
| Ingreso                                                                                                    | Articulo                                                                                                    | 0.000000<br>Costo + IGV<br>tta<br>5.00               | 0.000000<br>Costo<br>I.S.C<br>0.00 | 0.000000<br>% Dscto % LS<br>I.G.         | 000 000 TC<br>.C Subtotal TC<br>V. Tot.<br>G:30                                                                                                    | Nro.<br>0.00<br>otal Item<br>al S/.<br>41.30                                                                                                    | Artículos S<br>Percepcion S/<br>0  | »<br>50.<br>        |
|                                                                                                    | Articulo                                                                                                    | 0.000000<br>Costo + IGV<br>ata<br>5.00               | 0.000000<br>Costo<br>I.S.C<br>0.00 | 0.000000<br>% Dscto % I.S<br>I.G.        | 000 0.00 Tot.<br>6.30 Tot.                                                                                                    | Nro.<br>0.00<br>otal Item<br>al S/.<br>41.30                                                                                                    | Artículos 5<br>Percepcion S/<br>0  | ►<br>\$0,<br>00     |
| Ingreto                                                                                                    | Image: state state sta | 0.000000<br>(0.000000)<br>Costo + 1GV<br>ata<br>5.00 | 0.000000<br>Costo<br>I.S.C<br>0.00 | 0.000000<br>% Dacto % I.S<br>I.G.        | 000 0.00 Tc<br>.c Subtotal Tc<br>V. Tot.<br>6:30                                                                                                    | Nro.<br>0.00<br>otal Item<br>al S/.<br>41.30                                                                                                    | Artículos 5<br>Percepcion 5/<br>0  | ▶<br>50<br>7        |
| Ingenio                                                                                                    | Articulo<br>Unidades<br>V. Ven                                                                                                    | 0.00000<br>Costo + 16V<br>atta                       | 0.000000<br>Costo<br>I.S.C<br>0.00 | 0.000000<br>% Dacto % I.S.<br>I.G.       | 000 0.00<br>.c. Subtotat Tc<br>V. Tot<br>G.30                                                                                                    | Nro.<br>0.00<br>otal Item<br>al S/.<br>41.30                                                                                                    | Artículos 5<br>Percepcion 5/<br>0  | ►<br>50<br>         |
| Indexto                                                                                                    | Articulo                                                                                                    | 0.000000<br>Costo + 1GV                              | 0.000000<br>Costo<br>I.S.C<br>0.00 | 0.000000<br>% Dscto % I.S<br>I.G.        | 000 0.00 Tot.<br>6.30 Tot.                                                                                                    | Nro.<br>0.00<br>otal Item<br>al S/.<br>41.30                                                                                                    | Artículos 5<br>Percepcion S/<br>0  | ►<br>\$0,<br>00     |
| ingenio                                                                                                    | Image: state state sta | (0.000000)<br>Costo + 1GV<br>ata                     | 0.000000<br>Costo<br>I.S.C<br>0.00 | 0.000000<br>% Dacto % I.S<br>I.G.        | 000 000<br>.c Subtotal Tc<br>G.30 Tot                                                                                                    | Nro.<br>0.00<br>otal Item<br>al S/.<br>41.30                                                                                                    | Artículos 5<br>Percepcion S/<br>0  | ▶<br>50<br>/        |
| pareno                                                                                                    | Articulo<br>Unidades<br>V. Ven<br>35                                                                                                    | 0.000000<br>Costo + 16V<br>Ita<br>5.00               | 0.000000<br>Costo<br>I.S.C<br>0.00 | 0.000000<br>% Dscto % I.S<br>I.G         | 000 0.00 rc<br>.c Subtotal rc<br>V. Tot<br>G.30                                                                                                    | Nro.<br>0.00<br>otal Item<br>al S/.<br>41.30                                                                                                    | Artículos 5<br>Percepcion S/<br>0  | ►<br>50<br>         |
| Jingeiso                                                                                                    | Articulo                                                                                                    | 0.000000<br>Costo + 1GV                              | 0.000000<br>Costo<br>I.S.C<br>0.00 | 0.000000<br>% Dscto % I.S<br>I.G.        | 000 0.00 Tot.<br>6.30 Tot.                                                                                                    | Nro.<br>0.00<br>otal Item<br>al S/.<br>41.30                                                                                                    | Artículos 5<br>Percepcion S/<br>0  | * 50,<br>00         |
| os de Almacén                                                                                                    | para buscar                                                                                                    | 0.000000<br>Costo + IGV<br>tta<br>5.00               | 0.000000<br>Costo<br>I.S.C<br>0.00 | 0.000000 0.0000<br>% Dacto % I.S<br>I.G. | 000 000 To<br>Subbotal To<br>5-30                                                                                                    | Nro.<br>000<br>otal item<br>al S/.<br>41.30                                                                                                    | Artículos S<br>Percepcion S/<br>0  | ► 1000 INUM INS     |

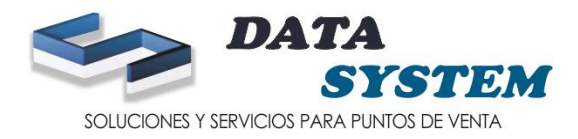

#### 9. HACER CLIC EN GRABAR

9.1 LA PRIMERA VENTANA SI DESEA IMPRIMIR SOLO SI TIENE UNA IMPRESORA MULTIFUNCIOANAL

9.2 LA SEGUNDA VENTA DI DESEA INGRESAR UN NUEVO INGRESO

| 🛎 Data System - Siste  | ama de Punto de Venta [ DATASYSTEM ]                                                                                                    | _ = X    |
|------------------------|----------------------------------------------------------------------------------------------------|----------|
| Mantenimientos Modulos | Toma de Inventario Reportes Utilitarios Facturación Electronica Salir                                                                                                    |          |
| Venta Directa          | DATA<br>Dere "X" Dere "Z" DATA                                                                                                    |          |
|                        | 🖂 Mádulo de Ingresos 💷 🗸 🗉 🗙                                                                                                    |          |
|                        | Ingresar/Modificar Consultar/Eliminar T.Cambio 3.377                                                                                                    |          |
| Arriculo               | Nro. Ingreso     8     300000001       Tipo Ingreso     03     INGRESO POR COMPRAS     Nº Doc.     1000     00000001       Almacen     01     ALMACEN PRINCIPAL     Fecha     10/11/2020     Image: Canceler       Proveedor     0004     DIMAX CORP SAC     Forma de Pago     Sale       Tipo Doc.     001     FACTURA     Forma de Rago     Sale       Moneda     5     Soles     EFECTIVO     Sale       Image: Table Ingreson     1     7751731004418     Odkpescription     Sale       1     7751731004418     Odkpace Sinus Sinus     Soles     Subtotal       Sinus     Sinus     Sinus     Sinus     Sinus |          |
|                        |                                                                                                    |          |
|                        | Articulo         B         Nro. Artículos         S0           0.000         0.0000000         0.0000000         0.000000         0.000           Unidades         Costo + IGV         Costo         % Dscto         % LS.C         Subtotal         Total Item         0.000                                                                                                    |          |
|                        | V. Venta         I.S.C         I.G.V.         Total S/.           35.00         0.00         6.30         41.30                                                                                                    |          |
| Ingrasos de Almacón    |                                                                                                    |          |
| P Q Escribe            | nario Num In<br>2 agui (nara huscar 년 声 🔒 🔿 🐰 🍙 🔀 🕅 🖂 🛁 🔤                                                                                                    | 2 p.m.   |
| /- Lacibe              |                                                                                                    | 1/2020 💙 |